## NaViset Administrator 2 使用事例

## スケジュールに合わせて 機器の電源オン/オフを行う

概要

設定したスケジュールで自動で電源オン/オフを行います。

本機能に対応している製品 本ソフトウェアの全ての対象機器(一部機器を除く)

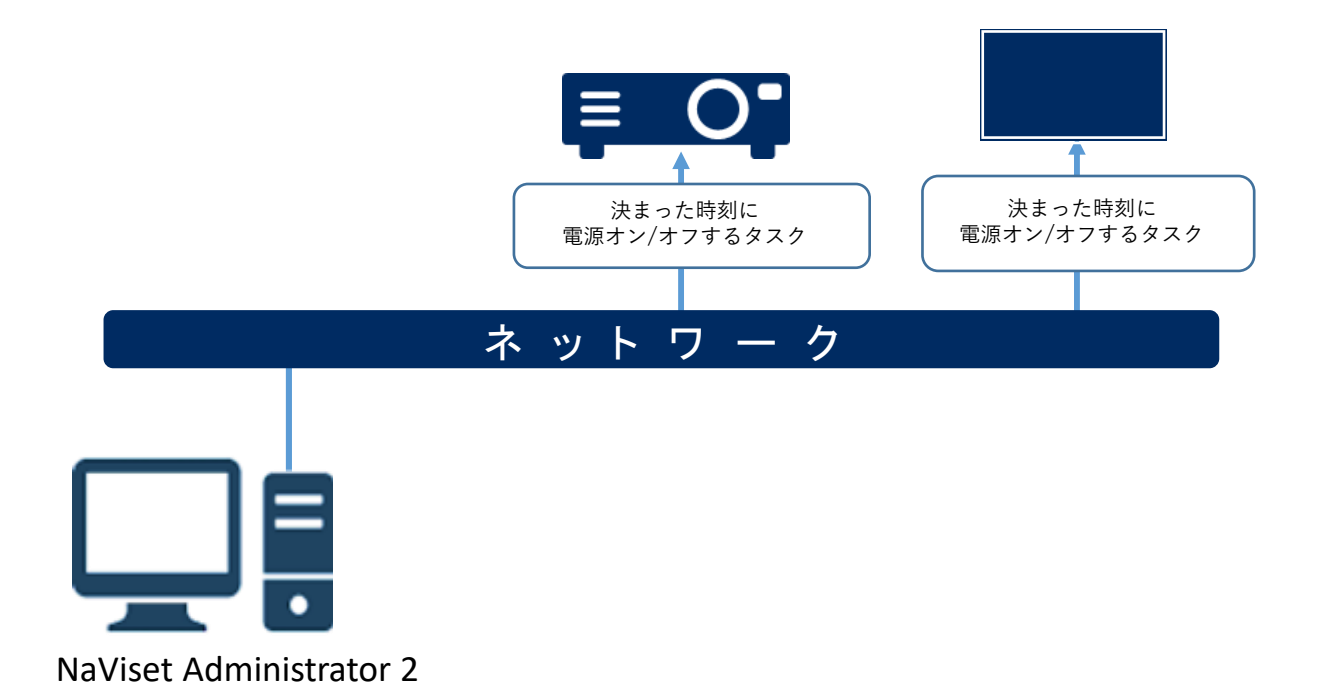

#### 注意

- Windowsパソコンを中継してネットワークに接続した ディスプレイ・プロジェクターでは、Windowsパソコ ンが電源オフの状態では電源オンすることができません。
- 一部、電源オフ状態からの起動に対応していない製品が あります。本手順を実行する前に電源オフ状態からの 起動についてテストを行ったうえで設定ください。

### 1. 基本情報設定

(1) ツールバーの「新しいタスク」ボタンをクリック して新規のタスクを作成します。登録タスクの 右クリックでも新規タスク作成することができます。

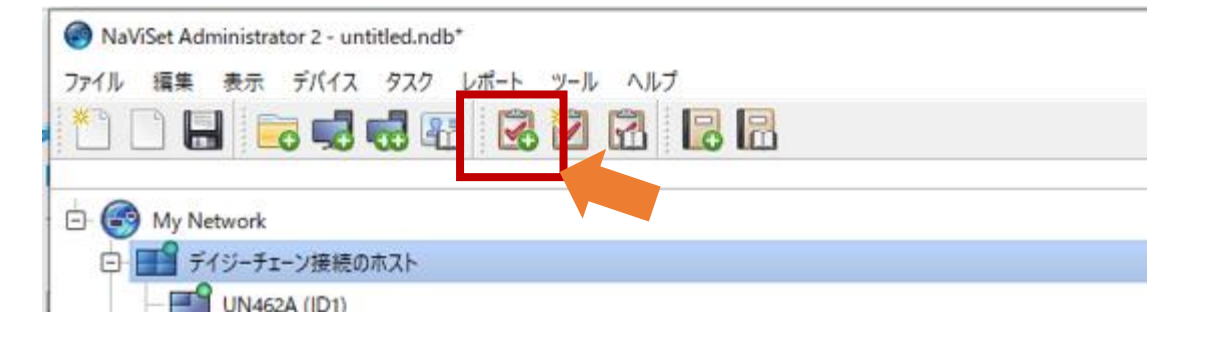

#### (2)「名前」と「説明」を入力します。

#### (3)「タスクの種類」で「コマンド」を選択します。

| 名約 電源ON                                                                                                    | (2) |  |
|----------------------------------------------------------------------------------------------------|-----|--|
| 29日  28時間(2月を入れる)<br>タスクの種類                                                                                                  |     |  |
| <ul> <li>コマンド<br/>けまたは複数のデバイスの設定を変更します。</li> </ul>                                                                           |     |  |
| <ul> <li>条件付き<br/>大能の変更や条件違反を通知する設定を行い、デバイスを監視します。</li> <li>         、価額取滞<br/>選択されたデバイスのパラメータ短リアルタイムで監視します。     </li> </ul> | (3) |  |
| ポーリング開稿と結実行時間<br>● ポーリング開稿 5 0 分 ✓ 期間 5 0 日 ✓ 図 和原時間<br>○ 1回のみポーリング                                                          | 1si |  |
|                                                                                                    |     |  |

2. 電源オンを行う対象機器の選択

(4) 「デバイス」タブをクリックします。

(5)対象となる機器を選択します。

| 65 mtu922-: (4)                               | ×     |
|-----------------------------------------------|-------|
|                                               |       |
| 設定 デバイス シンド ディスプレイスケジュール IRJモート 通知 スケジュール サマリ |       |
| - 77(2                                        |       |
| V C C My Network                              | 4     |
|                                               | -     |
|                                               | -     |
|                                               |       |
|                                               |       |
|                                               |       |
|                                               |       |
|                                               |       |
|                                               |       |
|                                               |       |
|                                               |       |
|                                               |       |
|                                               |       |
|                                               |       |
| モデルを選択 ~                                      | 職定定   |
|                                               |       |
|                                               |       |
| OK                                            | キャンセル |

- 3. 「電源オン」タスクの作成
  - (6)「コマンド」タブをクリックします。
  - (7)「コントロール」の「電源」-「電源状態」を選択 して、コマンドのリストに追加します。
  - (8)「コマンドのリスト」で、「電源状態」で「オン」 を選択します。

| 國 新UN927- (6)                                                                                                    | >                                                                                                    | : |
|----------------------------------------------------------------------------------------------------|----------------------------------------------------------------------------------------------------|---|
| 数定 デバイス コマンド スプレイスかジュール<br>コントロール<br>ク<br>マ<br>デイスプレイデバイ<br>マ<br>マ<br>マ<br>マ<br>マ<br>マ<br>マ<br>マ<br>マ<br>マ<br>マ<br>マ<br>マ | IPUE-h 通知 2,551-# 世代<br>IPUE-h 通知 2,551-# (8)<br>● #27 ● #27 ●#27 ● |   |
|                                                                                                    | OK キャンセル                                                                                                    |   |

- 4. スケジュールの設定
  - (9)「スケジュール」タブをクリックします。
  - (10)「実行オプション」として「スケジュール」を 選択します。
  - (11)「実行スケジュール」で、ディスプレイの電源を オンにしたい時刻・曜日を選択します。

| □ 新しいタスク - 看漂ON (9)                                                                            | ×           |
|------------------------------------------------------------------------------------------------|-------------|
| ■設定 デバイス コマンド ディスプレイスクジュール 300モート 通知 スケジュール 9 N                                                |             |
| 実行オブション<br>の更均年<br>このわびたりなった。ひかひと、たびだがたたたの実施にます。<br>(10)                                       |             |
| <ul> <li>スケジュール<br/>このタスクを、下記のスケジュールに従って自動的に、またははタスクマネージャアで随時手動で実行しま。</li> <li>一中間り</li> </ul> |             |
| このなべりは本セッションに現在され、なスクライブラリには1回加されません。<br>実行スケジュール                                              |             |
| 本82.50(第行 1 0 第22 → の 123001 年前 0 (11)                                                         |             |
|                                                                                                |             |
| ⊂ ±nate ⊂ ⊁nate ⊂ ≭nate ⊂ ±nate                                                                |             |
| (太の実行予定時段) 2022/10/18 0:00                                                                     |             |
|                                                                                                |             |
|                                                                                                | OK \$\\$\P\ |

#### 5. 設定したスケジュールの確認

# (12)「サマリ」タブでタスクの設定を確認し、「OK」をクリックします。

| タスクサマリ      |                                        |   |
|-------------|----------------------------------------|---|
| 名前          | 電源ON                                   | ^ |
| 說明          | 尊朝電源を入れる                               |   |
| タスクの種類      | שאא                                    |   |
| デバイス数       | 1                                      |   |
| デバイス        | "P754Q - 85000007NJ"                   |   |
| スクリプト       | (設定: 電源状態 = オン, 対象デバイス: 道沢されたすべてのデバイス) |   |
| ディスプレイスケジュー | L .                                    |   |
| IRUモ−ト      |                                        |   |
| 通知          |                                        |   |
| スケジュール      | スケジュールの時に実行: 過ごと、日 月の12:00:00 午前       |   |
| 次国実行時刻      | 2022/10/17 0:00                        |   |
| 接続リトライ国数    | 2(159/63)                              |   |
|             |                                        |   |
|             |                                        |   |
|             |                                        |   |

#### 以上で電源オンに関する内容は完成しました。 続いて電源オフのタスクを作成します。

6. 電源オフのタスクの作成

今作成した「電源オン」のタスクをコピーし、編集して 作成します。

- (13)以下のいずれかの方法で「タスクライブラリ」を開 きます。
  - ・タスクマネージャ上のタスクの上で右クリックし、 「ライブラリ」を選択します。

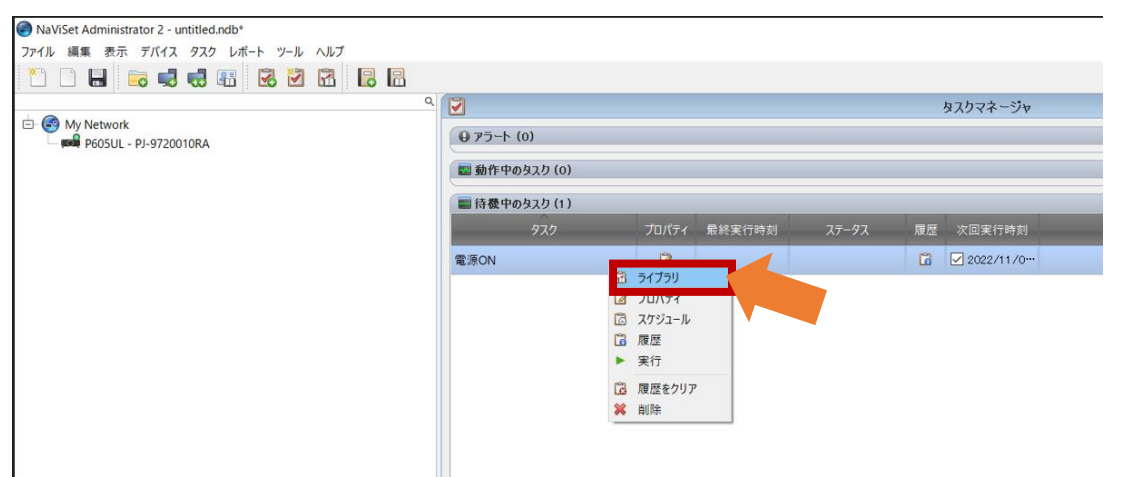

・メニューバーの「表示」をクリックし、
 「タスクライブラリ」を選択します。

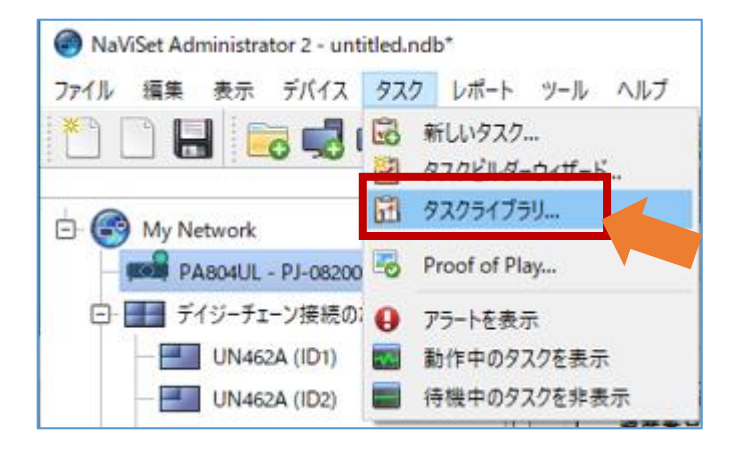

(14) 今作成した「電源オン」のタスクを選択して 「複製…」をクリックします。

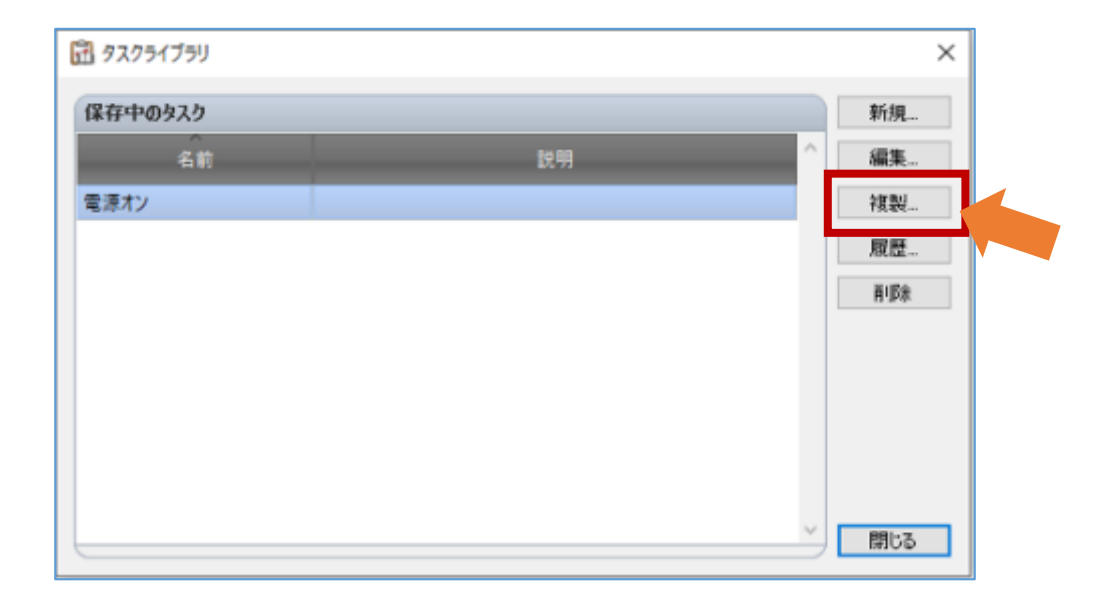

(15)「設定」タブで「名前」と「説明」を電源オフ用 であることがわかるように変更します。

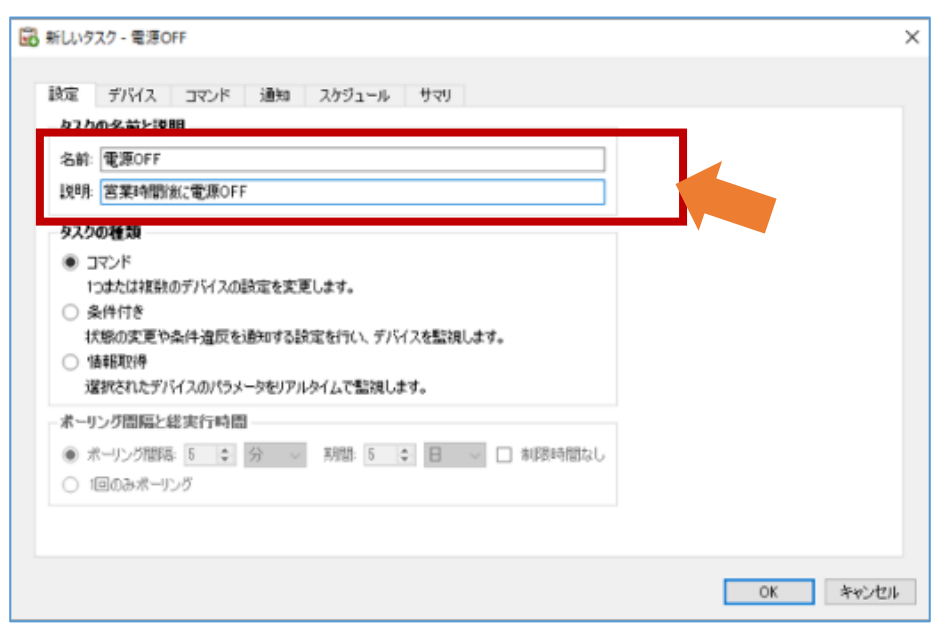

#### (16)「コマンド」タブで、「電源状態」の選択を 「オン」から「オフ」に切り替えます。

| コントロール                   | 0        |   |  |
|--------------------------|----------|---|--|
| > ディスプレイデバイス情報           | A 0 0 to |   |  |
| > 電源                     |          |   |  |
| オートパワーセーブモード             |          |   |  |
| 省電力時間<br>パワーオフタイマー       |          | Ø |  |
| > ファン制御                  |          |   |  |
| ハワーセーブメッセージ<br>> ドデオ     |          |   |  |
| > 東面調節                   |          |   |  |
| > 雪戸<br>> マルチ軍王          |          |   |  |
| > OSD                    |          |   |  |
| > マルチディスプレイ              |          |   |  |
| > III<br>> Proof of Play |          |   |  |
| > Proof of Play          |          |   |  |

### (17)「スケジュール」タブで、ディスプレイをオフに したい時刻を選択します。

| 新しい9スク - 電源OFF                                                                                                    | >        |
|----------------------------------------------------------------------------------------------------|----------|
| 設定 デパイス コマンド ディスプレイスケジュール 取りモート 通知 スケジュール サマリ                                                                                               |          |
| 現行オプション                                                                                                    |          |
| <ul> <li>○ 要求時<br/>このタスクを投入クマネージャ(シット)やで随時手動で実行します。</li> <li>※ スクジュール</li> <li>このタスクを、下記のスクジュールに従って自動的に、または没スクマネージャ)で結時手動で実行します。</li> </ul> |          |
| () 一時約                                                                                                    |          |
| このタスクは本セッションに展開され、タスクライフラリには透明 <u>されません。</u>                                                                                                |          |
| - 実行スケジュール<br>本が2人の実行 1 ま 目こと → 6 (0×10:00 年後 ま)<br>日ことの通知設定                                                                                |          |
| □ 週末を2,4mj                                                                                                    |          |
|                                                                                                    |          |
|                                                                                                    |          |
|                                                                                                    |          |
| 次の実行予定時長} 2022/10/12 21:00                                                                                                    |          |
|                                                                                                    |          |
|                                                                                                    |          |
|                                                                                                    | OK キャンセル |

### (18)「サマリ」タブをクリックします。

(19) タスクの設定を確認し、「OK」をクリックします。

| タスクサマリ      |                                     |
|-------------|-------------------------------------|
| 品前          | \$₩OFF (18)                         |
| 12 明        | 国東時間後に電源OFF                         |
| スクの種類       | 37VF                                |
| パイス数        | 1                                   |
| EN(17)      | "P754Q - 85000007NJ"                |
| マリプト        | (設定:電源状態 = オフ,対象デバイス:溢択されたすべてのデバイス) |
| ディスプレイスケジュー | h.                                  |
| ミリモート       |                                     |
| 教知          |                                     |
| なジュール       | スケジュールの時に実行: 日ごと の09:00:00 午後       |
| 2回寓行時刻      | 2022/10/12 21x00                    |
| 最続リトライ回数    | 2 (15秒待つ)                           |
|             |                                     |
|             |                                     |